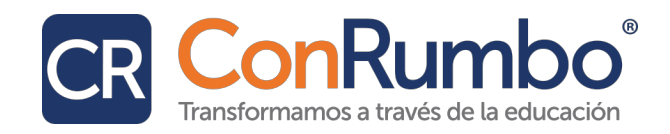

# Manual de Moodle para Estudiantes: Guía para Navegar y Usar tu Plataforma Educativa

## Índice

- 1. Acceso a la Plataforma Moodle
  - 1.1. Iniciar sesión correctamente
  - 1.2. Recuperar tu contraseña
- 2. Explorando tu Área Personal (Dashboard)
  - 2.1. ¿Qué es el Dashboard?
  - 2.2. Componentes principales del Dashboard
- 3. Acceso a los Cursos
  - 3.1. Ver tus cursos activos
  - 3.2. Ingresar al contenido del curso
- 4. Navegación dentro del Curso
  - 4.1. Estructura del curso
  - 4.2. Cómo identificar módulos, actividades y recursos
- 5. Participación en Foros
  - 5.1. Leer y responder a publicaciones
  - 5.2. Buenas prácticas al participar
- 6. Entrega de Tareas
  - 6.1. Subir un archivo como entrega
  - 6.2. Revisar comentarios del profesor
  - 6.3. Modificar tu entrega (si está permitido)
- 7. Realización de Cuestionarios
  - 7.1. Recomendaciones antes de iniciar
  - 7.2. Durante el cuestionario
  - 7.3. Revisión de resultados
- 8. Seguimiento de tu Progreso
  - 8.1. Cómo saber qué has completado
- 9. Comunicación con Profesores y Compañeros
  - 9.1. Uso del Foro de Avisos
  - 9.2. Enviar y recibir mensajes privados
- 10. Recomendaciones Finales

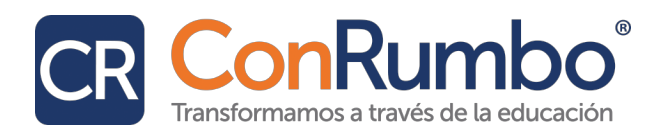

### 1. Acceso a la Plataforma Moodle

#### 1.1. Iniciar sesión correctamente

Para ingresar a Moodle necesitas una dirección web (URL), un nombre de usuario y una contraseña proporcionados por tu institución.

#### Pasos:

- 1. Abre tu navegador (Chrome, Firefox, etc.).
- 2. Escribe la dirección de Moodle en la barra de direcciones: <u>https://comunidad.conrumbo.org/.</u>
- 3. Haz clic en "Iniciar sesión" (ubicado en la parte superior derecha).
- 4. Ingresa tu usuario y contraseña y presiona "Entrar".

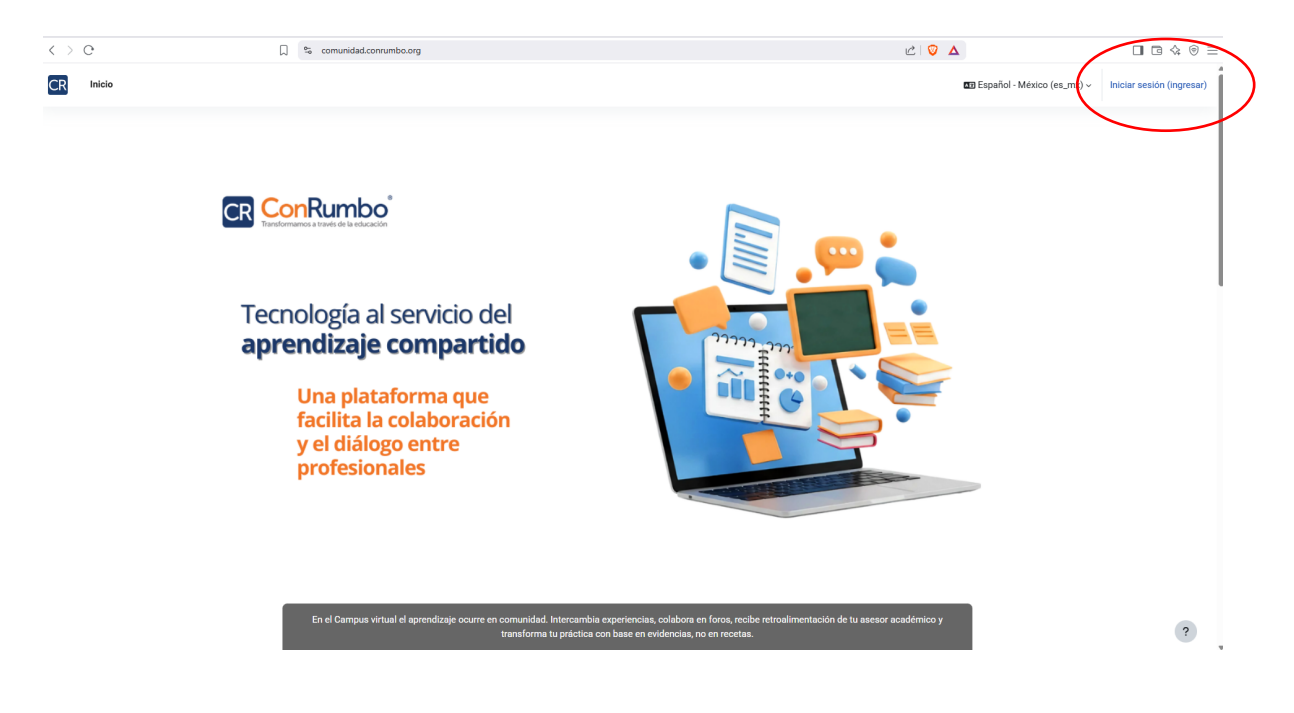

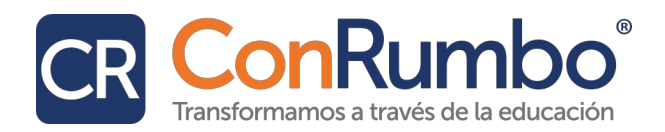

|                             |                               |                       | -        |
|-----------------------------|-------------------------------|-----------------------|----------|
| Usuario                     | CR                            |                       |          |
| Contraseña                  |                               |                       | <b>D</b> |
|                             | Iniciar sesión (ingresar)     |                       |          |
|                             | ;Ha extraviado la contraseña? |                       |          |
|                             | Ingresar como un invitado     |                       |          |
| Español - México (es_mx)  ~ |                               | Aviso sobre 'cookies' |          |
|                             | K                             |                       |          |

### 1.2. Recuperar tu contraseña

Si no recuerdas tu contraseña, haz clic en ¿Ha extraviado la contraseña? y sigue los pasos para restablecerla usando tu correo institucional.

| Buscar por nombre de u  | uario  |
|-------------------------|--------|
| Usuario                 |        |
|                         | Buscar |
| Buscar por dirección em | il     |
| Dirección Email         |        |
|                         | Buscar |

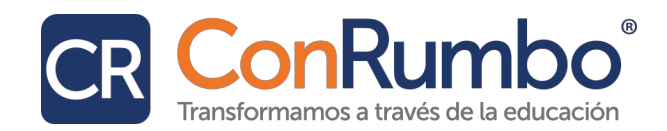

### 2. Explorando tu Área Personal (Dashboard)

### 2.1. ¿Qué es el Dashboard?

Es tu página de inicio personalizada. Desde allí podrás ver un resumen de tus cursos, tareas pendientes, próximos eventos y más.

#### **2.2.** Componentes principales

- Mis cursos: Lista de cursos a los que estás inscrito.
- Calendario: Muestra fechas de entrega, evaluaciones, y eventos importantes.
- Tareas pendientes: Resumen de las actividades próximas a vencer.
- Archivos privados: Espacio donde puedes subir documentos para tu uso personal.

| CR | Inicio Ta | ablero Mis cursos                                                              |                                                                                                    | \$ D (                                                                                                    | ¢° 🗘 🗸 - |
|----|-----------|--------------------------------------------------------------------------------|----------------------------------------------------------------------------------------------------|----------------------------------------------------------------------------------------------------|----------|
|    |           | ¡Hola, estudiante! 🔌                                                           |                                                                                                    |                                                                                                    |          |
|    |           | Avisos del sitio                                                               |                                                                                                    | Suscribirse al foro                                                                                                   |          |
|    |           | Aún no hay tópicos/temas de discusión en este foro                             |                                                                                                    |                                                                                                    |          |
|    |           | Mis cursos                                                                     |                                                                                                    |                                                                                                    |          |
|    |           |                                                                                | Canopolis 1                                                                                                    |                                                                                                    |          |
|    |           | 016 Reconectar con mis estudiantes de secundaria a través de la neuroeducación | Prueba 1_ Curso Atención educativa para alumnos que presentan<br>déficit de atención con o sin hiperactividad (TDA-H) | Curso Demo_Plantilla<br>En este curso se muestra la estructura de los cursos de<br>capacitación docente de Con Rumbo. |          |
|    |           | rodrigo .<br>Profesor                                                          |                                                                                                    |                                                                                                    |          |
|    |           | Cristina Escobar<br>Profesor                                                   |                                                                                                    |                                                                                                    |          |
|    |           | Citlalli Hernández Martínez<br>Profesor                                        | 100% completado                                                                                                    |                                                                                                    |          |
|    |           | Eduardo Tavera<br>Profesor                                                     | Profesor .<br>Profesor                                                                                                |                                                                                                    | ?        |
|    |           |                                                                                |                                                                                                    |                                                                                                    |          |

### 3. Acceso a los Cursos

#### 3.1. Ver tus cursos activos

Desde el Dashboard, busca la sección "Mis cursos". Allí verás todos los cursos en los que estás inscrito actualmente.

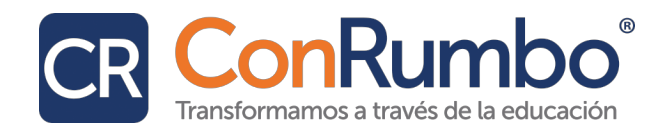

#### 3.2. Ingresar al contenido del curso

Haz clic en el nombre del curso para acceder a su página principal. Verás el contenido organizado en bloques o secciones (por temas, semanas, etc.).

| CR Inicio Tablero Mis cursos                                          | \$ D                                                                                                    | د ب <sup>2</sup> ( |
|-----------------------------------------------------------------------|----------------------------------------------------------------------------------------------------|--------------------|
| Curso Participantes Cali                                              | ficaciones Competencias                                                                                                    |                    |
| × :                                                                   | 016 Reconectar con mis estudiantes de secundaria a través<br>de la neuroeducación                                                                                                    | cursos             |
| Avisos<br>v Inicio<br>Presentación                                    | Progreso de Finalización                                                                                                    |                    |
| Materiales y recursos<br>Evaluación diagnóstica                       | Proyecto de Transformación de la Práctica 1<br>Completado 🥑                                                                                                    | •                  |
| √ Módulo 1                                                            |                                                                                                    |                    |
| Módulo 1. El aprendizaje                                              | Colapsar todo                                                                                                    |                    |
| Foro 1. Práctica de reflexión<br>Evaluación formativa 1               | El objetivo general del curso/taller consiste en brindar a los docentes de educación secundaria herramientas basadas en la neuroeducación que les permitan comprender los cambios<br>cerebrales que ocurren durante la adolescencia, para diseñar estrategias pedagógicas que orienten y potencien el aprendizaje, aprovechando la plasticidad de la corteza cerebral y<br>promovinendo el desarrollo internal de los estudiantes. |                    |
| <ul> <li>Proyecto de Transformación d</li> </ul>                      | r                                                                                                    |                    |
| <ul> <li>Módulo 2.</li> <li>Módulo 2. Neurociencia, cultur</li> </ul> | E Avtsos                                                                                                    |                    |
| Foro 2. Experiencias docentes<br>Evaluación formativa 2               | ✓ Inicio                                                                                                    |                    |
| Proyecto de Transformación d                                          | Presentación<br>Abrió: miércoles, 12 de marzo de 2025, 22.02                                                                                                    |                    |
| Módulo 3. Estrategias pedagó                                          | Materiales y recursos                                                                                                    |                    |

### 4. Navegación dentro del Curso

### 4.1. Estructura del curso

Los cursos están divididos en secciones. Cada sección puede contener:

- Archivos para descargar
- Videos o enlaces externos
- Actividades como tareas, foros o cuestionarios

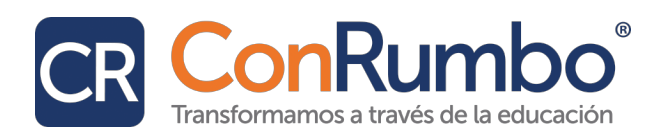

| ~ | General                       |
|---|-------------------------------|
|   | Avisos                        |
| ~ | Inicio                        |
|   | Presentación                  |
|   | Materiales y recursos         |
|   | Evaluación diagnóstica        |
| ~ | Módulo 1                      |
|   | Módulo 1. El aprendizaje      |
|   | Foro 1. Práctica de reflexión |
|   | Evaluación formativa 1        |
| • | Proyecto de Transformación d  |

### 4.2. Identificar módulos, actividades y recursos

• Nombres y descripciones: Los profesores suelen incluir una breve descripción debajo de cada elemento para explicarte qué hacer.

| × :                                                                                                    |                                                                                                    |
|----------------------------------------------------------------------------------------------------|----------------------------------------------------------------------------------------------------|
| √ General                                                                                                    | Inicio > Mis cursos > 016 Reconectar con mis estudiantes de secundaria a través de la neuroeducación > Módulo 1<br>> Foro 1. Práctica de<br>> Foro 1. Práctica de reflexión                                                                                                    |
| Avisos                                                                                                    | reflexión                                                                                                    |
| ~ Inicio                                                                                                    |                                                                                                    |
| Presentación                                                                                                    | Fecha Espareda: viernes, 7 de marzo de 2025, 16:06                                                                                                    |
| Materiales y recursos                                                                                                    |                                                                                                    |
| Evaluación diagnóstica                                                                                                    | Foro 1. Practica de reflexion                                                                                                    |
| Módulo 1     Módulo 1. El aprendizaje     Foro 1. Práctica de reflexión     Evaluación formativa 1     Proyecto de Transformación d     Módulo 2 | Pasos para la participación:  1. Lee con atención y responde y reflexiona las siguiente pregunta.  . ¿Quáles son las diferencias que considera que existen en el diseño de clases entre los modelos centrados en la enseñanza tradicional y aquellos que buscan potenciar les entre los modelos centrados en la enseñanza tradicional y aquellos que buscan potenciar les entre los modelos centrados en la enseñanza tradicional y aquellos que buscan potenciar les entre los modelos centrados en la enseñanza tradicional y aquellos que buscan potenciar les entre los modelos centrados en la enseñanza tradicional y aquellos que buscan potenciar les entre los modelos centrados en la enseñanza tradicional y aquellos que buscan potenciar les entre los modelos centrados en la enseñanza tradicional y aquellos que buscan potenciar les entre los modelos centrados en la enseñanza tradicional y aquellos que buscan potenciar les enseñandos en el conocimiento sobre el funcionamiento de la corteza cerebral? Posteriormente, ordena según su punto de Vista, los procesos que as llevan e sobre en un proceso de intervencion ante un alumno que no es consistente en su desempeño durante la clase. |
| Módulo 2. Neurociencia, cultur<br>Foro 2. Experiencias docentes<br>Evaluación formativa 2<br>Proyecto de Transformación d                        | Planeación de experiencias de aprendizaje donde se resuelvan problemas prácticos<br>relacionados con el tema.<br>Comprensión de la forma en que el cerebro procesa información y cómo la<br>atención puede ser mejorada mediante estimulos variados.<br>Registro del desempeño en differentes situaciones de clase.<br>Valoración y registro de los resultados académicos, participación y compromiso.                                                                                                    |

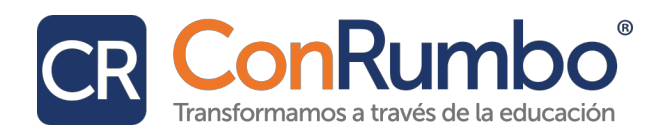

### 5. Participación en Foros

### 5.1. Leer y responder a publicaciones

- 1. Haz clic en el foro que deseas revisar.
- 2. Lee las publicaciones existentes.
- 3. Para participar, puedes "Responder" a una publicación o "Añadir un nuevo tema".
  - 3. Ajusta, modifica o diversifica tu participación y publica en el espacio de foro del Camp
  - 4. La participación en el foro será evaluada por tu asesora/asesor.
  - La rúbrica será la misma que emplee tu asesora/asesor para evaluar y retroalimentar hazlo antes de publicar tu aportación.
  - 6. Publica tu conclusión como participación en el foro del Campus virtual.

| Buscar en foros     | s Q Añadir un tópico/tema de discusión                 |
|---------------------|--------------------------------------------------------|
| Grupos separados: G |                                                        |
| erapee eeparaaee. e |                                                        |
|                     |                                                        |
| Asunto 🔒            |                                                        |
| Mensaje 1           | Editar Vista Insertar Formato Herramientas Tabla Ayuda |
|                     | ち ♂ B I 図 № ♥ ■ 0 2 ※ ಔ 吉 吾 吾 🧃 ¶k 佳 桓 陪 註 🖩           |
|                     |                                                        |
|                     | p 0 palabras Build with <b>O tinyMCE</b>               |
| Grupo               | Grupo C                                                |
| Requerido           | Enviar al foro Cancelar Avanzada                       |

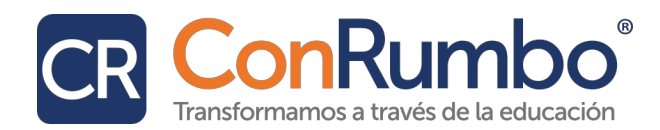

### 5.2. Buenas prácticas al participar

- Sé respetuoso y claro en tus mensajes.
- Usa un lenguaje adecuado.
- No uses solo mayúsculas (equivale a gritar).
- Si tienes dudas académicas, describe bien tu situación para que te ayuden mejor.

### 6. Entrega de Tareas

#### 6.1. Subir un archivo como entrega

- 1. Ingresa a la tarea desde el curso.
- 2. Haz clic en "Añadir envío".
- 3. Sube tu archivo desde tu computadora.
- 4. Guarda los cambios y asegúrate de ver el mensaje de confirmación.

|                                |                                   | ocumento i Di. Olio pouras cargar en oampus       |
|--------------------------------|-----------------------------------|---------------------------------------------------|
| ✓ Módulo 1                     | Antes de convertir y de "subir"   | al Campus tu PTP es importante que autoevalú      |
| Módulo 1. El aprendizaje       | incluida al final del formato de  | entrega.                                          |
| Foro 1. Práctica de reflexión  | 2. Accede al Campus virtual y l   | ocaliza la sección del PTP correspondiente al n   |
| Evaluación formativa 1         | 3. Carga el archivo del PTP. Si t | ienes duda, recuerda revisar los videos tutoriale |
| Proyecto de Transformación d   | Descarga del Campus Virtual e     | formato sugerido para tu narración o utiliza el   |
| ✓ Módulo 2                     | 016_PTP2_AAAA.docx                | 27 de marzo de 2025, 19:35                        |
| Módulo 2. Neurociencia, cultur | Añadir envío                      |                                                   |
| Foro 2. Experiencias docentes  |                                   |                                                   |
| Evaluación formativa 2         | Estado de la entreg               | 19                                                |
| Proyecto de Transformación d   | Estado de la entrega              | Aun no se ha hecho ninguna tarea                  |
| v Módulo 3                     |                                   |                                                   |
| Módulo 3. Estrategias pedagó   | Estado de la calificación         | No calificado                                     |
| Evaluación final               | Tiempo restante                   | La Tarea está vencida por: 119 días               |
|                                |                                   |                                                   |
| Proyecto de transformación de  | Ultima modificación               | -                                                 |

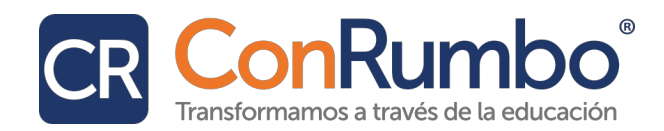

### 6.2. Revisar comentarios del profesor

Después de ser calificada, puedes ver tu nota y leer los comentarios que el profesor dejó en la misma sección de la tarea.

### 6.3. Modificar tu entrega (si está permitido)

Si el profesor activó la opción de volver a subir, verás un botón para editar tu entrega mientras esté dentro del plazo.

### 7. Evaluaciones

#### 7.1. Recomendaciones antes de iniciar

- Asegúrate de tener buena conexión a internet.
- Revisa el límite de tiempo y número de intentos permitidos.
- No cierres la ventana mientras estés haciendo el cuestionario.

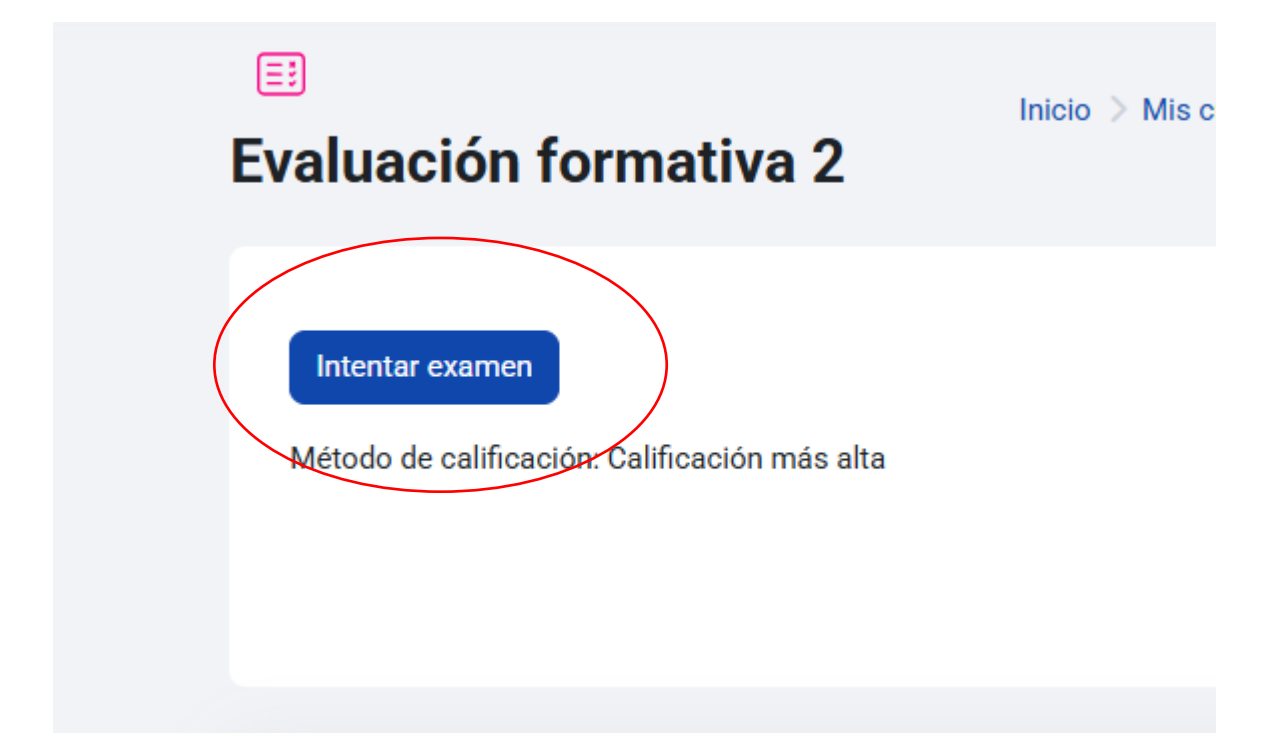

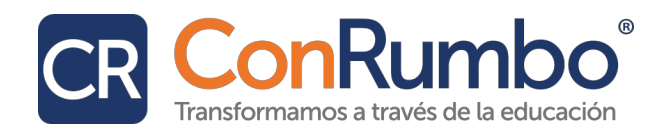

#### 7.2. Durante el cuestionario

- Lee con atención cada pregunta.
- Puedes usar el botón "Siguiente" para avanzar o volver a preguntas anteriores.
- Al terminar, haz clic en "Enviar todo y terminar".

| Atrás         Pregunta 1         Sin responder<br>aún         Purtaje de 100         Disndera la<br>cregunta         Disndera la<br>cregunta | Eval<br>forn                                                                                             | uación<br>nativa 2                              | Inicio > Mis cursos > 016 Reconectar con mis estudiantes de secundaria a través de la neuroeducación > Módulo 2<br>> Evaluación formativa 2 |
|----------------------------------------------------------------------------------------------------|----------------------------------------------------------------------------------------------------|-------------------------------------------------|----------------------------------------------------------------------------------------------------|
|                                                                                                    | Atrás<br>Pregunta 1<br>Sin responder<br>aún<br>Puntaje de 1.00<br>Desfalar con<br>bandera la<br>pregunta | Las estructuras cereb<br>O Verdadero<br>O Falso | rales como el hipocampo y la amígdala no juegan ningún papel en las respuestas emocionales.<br>Página siguiente                             |

Atrás

#### Evaluación formativa 2 Resumen del intento

| Pregunta | Estatus                                                             |
|----------|---------------------------------------------------------------------|
|          |                                                                     |
| 1        | Sin responder aún                                                   |
| 2        | Respuesta guardada                                                  |
| 3        | Respuesta guardada                                                  |
| 4        | Respuesta guardada                                                  |
| 5        | Respuesta guardada<br>Regresar al intento<br>Enviar todo y terminar |

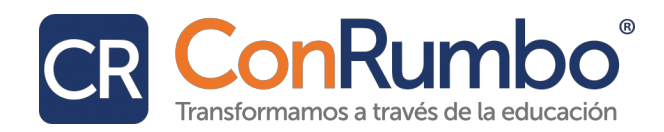

#### 7.3. Revisión de resultados

Dependiendo de la configuración, podrás ver tus respuestas, la calificación y si cada respuesta fue correcta.

| Evalu<br>forma                                                                            | Inicio > Mis cursos > 016 Reconectar con mis estudiantes de secundaria a trav<br>ación<br>itiva 2                                     |
|-------------------------------------------------------------------------------------------|----------------------------------------------------------------------------------------------------|
| Estad                                                                                     | o Terminado                                                                                                    |
| Iniciao                                                                                   | jueves, 5 de junio de 2025, 00:38                                                                                                    |
| Completad                                                                                 | o jueves, 5 de junio de 2025, 00:39                                                                                                   |
| Duració                                                                                   | n 1 min 22 segundos                                                                                                    |
| Calificació                                                                               | n 1.00/5.00                                                                                                    |
| Calificació                                                                               | n 2.00 de un total de 10.00 (20%)                                                                                                    |
| Pregunta 1<br>Sin contestar<br>Puntaje de 1.00<br>☐ Señalar con<br>bandera la<br>pregunta | Las estructuras cerebrales como el hipocampo y la amígdala no juegan ningún papel en las respuestas emocion<br>O Verdadero<br>O Falso |
|                                                                                           | La respuesta apropiada es 'Falso                                                                                                    |

### 8. Seguimiento de tu Progreso

### 8.1. Cómo saber qué has completado

En la página principal del curso, verás casillas de verificación junto a algunas actividades. Estas se marcan automáticamente al completarlas, o puedes marcarlas tú según lo indique el profesor.

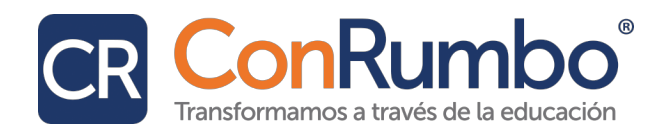

| 016 Reconectar con mis estudiantes de secundaria a través<br>de la neuroeducación                                                                                                    | Inicio > Mis c<br>> 016 Reconectar con mis estudiantes de secundaria a través de la<br>neuroeducación                              |
|----------------------------------------------------------------------------------------------------|----------------------------------------------------------------------------------------------------|
| Progreso de Ei <del>nalización</del><br>Ahorita                                                                                                    |                                                                                                    |
| Poyesto de Transformación de la Práctica 1<br>(7) Companda (2)                                                                                                    |                                                                                                    |
| Seneral                                                                                                    | Colapsar todo                                                                                                    |
| El objetivo general del curso/taller consiste en brindar a los docentes de educación secundaria herramientas basada<br>cerebrales que ocurren durante la adolescencia, para diseñar estrategias pedagógicas que orienten y potencien el ap<br>nromoviendo el desarrollo integral de los estudiantes | is en la neuroeducación que les permitan comprender los cambios<br>rendizaje, aprovechando la plasticidad de la corteza cerebral y |

### 9. Comunicación con Profesores y Compañeros

### 9.1. Uso del Foro de Avisos

- Los profesores publican avisos importantes allí.
- Los mensajes del foro de avisos también llegan a tu correo.

| CR Inicio Tablero Mis cursos   |                                       |                                     |
|--------------------------------|---------------------------------------|-------------------------------------|
| ×                              |                                       |                                     |
| ~ General                      | ⊨<br>Avisos                           | Inicio 🗧 Mis cursos 🗦 016 Reconecta |
| Avisos                         |                                       |                                     |
| √ Inicio                       | Avisos y novedades generales          |                                     |
| Presentación                   |                                       |                                     |
| Materiales y recursos          | Buscar en foros         Q             |                                     |
| Evaluación diagnóstica         | Grupos separados: Grupo C             |                                     |
| √ Módulo 1                     |                                       |                                     |
| Módulo 1. El aprendizaje       | (Todavía no se han publicado avisos.) |                                     |
| Foro 1. Práctica de reflexión  |                                       |                                     |
| Evaluación formativa 1         |                                       |                                     |
| Proyecto de Transformación d   |                                       |                                     |
| V Módulo 2                     |                                       | Ir a                                |
| Módulo 2. Neurociencia, cultur |                                       |                                     |

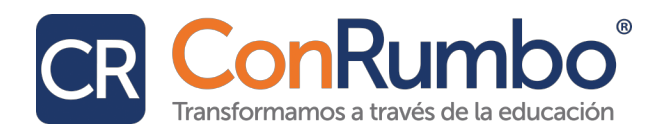

#### 9.2. Enviar y recibir mensajes privados

- 1. Ingresa a la sección de "Participantes" del curso.
- 2. Haz clic en el nombre de la persona a la que deseas enviar un mensaje.
- 3. Selecciona la opción "Mensaje" y escribe tu texto.

| CR Inicio Tablero Mis cursos |                                      |                                                                    |                             |                 |                                              |                                 |  |  |  |
|------------------------------|--------------------------------------|--------------------------------------------------------------------|-----------------------------|-----------------|----------------------------------------------|---------------------------------|--|--|--|
|                              | Curso Participantes                  | Calificaciones                                                     | Competencias                |                 |                                              |                                 |  |  |  |
| ×                            |                                      | 016 F                                                              | leconectar con mis estudia  | ntes de secund  | aria a travé                                 | s de la                         |  |  |  |
| ~                            | General                              | neuro                                                              | oeducación                  |                 |                                              |                                 |  |  |  |
|                              | Avisos                               |                                                                    |                             |                 |                                              |                                 |  |  |  |
| ~                            | Inicio                               |                                                                    |                             |                 |                                              |                                 |  |  |  |
|                              | Presentación                         | Coincidir con                                                      | Cualquiera                  |                 | Escribir o seleccionar                       |                                 |  |  |  |
|                              | Materiales y recursos                |                                                                    |                             |                 |                                              |                                 |  |  |  |
|                              | Evaluación diagnóstica               | + Añadir co                                                        | ondición                    |                 |                                              | Во                              |  |  |  |
| ~                            | Módulo 1 2 participantes encontrados |                                                                    |                             |                 |                                              |                                 |  |  |  |
|                              | Módulo 1. El aprendizaje             | Nombre 10dos A B C D E E G H I J K L M N N O P O B S I U V W X Y Z |                             |                 |                                              |                                 |  |  |  |
|                              | Foro 1. Práctica de reflexión        | Apellido(s) Todos                                                  | A B C D E F G H I J K L M N | <u>ŇOPQRSIU</u> | <u>v</u> <u>w</u> <u>x</u> <u>y</u> <u>z</u> |                                 |  |  |  |
|                              | Evaluación formativa 1               | Nombre                                                             |                             |                 |                                              |                                 |  |  |  |
| •                            | Proyecto de Transformación d         | / <u>Apellido</u>                                                  | (s)                         | Palaa           | Crunes                                       | úle                             |  |  |  |
| ~                            | Módulo 2                             |                                                                    |                             | -               | –                                            | <u>uitimo acceso al cu</u><br>— |  |  |  |
|                              | Módulo 2. Neurociencia, cultur       |                                                                    | udiante .                   | Estudiante      | Grupo C                                      | 43 segundos                     |  |  |  |
|                              |                                      |                                                                    |                             |                 |                                              |                                 |  |  |  |

### **10.** Recomendaciones Finales

- Ingresa con frecuencia a Moodle para no perderte actividades.
- Lee bien las instrucciones de cada tarea o evaluación.
- Consulta a tus profesores si tienes dudas técnicas o académicas.
- Guarda copias de tus entregas y verifica siempre que se hayan subido correctamente.